## **Mutual Teacher Transfer WBBPE Level**

When DPSC forward the transfer application data, then transfer application data populate in the WBBPE login. The role of WBBPE steps are given below-

|          | WELCOME: WBBPE<br>WEST BENGAL                                  |     |
|----------|----------------------------------------------------------------|-----|
| Own Mo   | otion Transfer                                                 |     |
| General  | I Transfer management                                          |     |
| Mutual 1 | Transfer management                                            |     |
| APPRO    | OVAL OF MUTUAL TRANSFER REQUEST (OTHER DISTRICT, INTER DISTRIC | CT) |
| Setting  |                                                                |     |
|          |                                                                |     |

## Mutual Transfer: -

- Into WBBPE login to the iOSMS portal, and find the menu 'Mutual Transfer management'.
- Then go to 'Approval Of Mutual Transfer Request (OTHER DISTRICT, INTER DISTRICT)' menu for Inter District transfer.

|                           |          |            |                     | WE                 | ELCOME: WE<br>WEST BENGA | BBPE<br>AL         |                      |                    |        |
|---------------------------|----------|------------|---------------------|--------------------|--------------------------|--------------------|----------------------|--------------------|--------|
| MUTU                      | JAL TRAN | ISFER LIST | FOR APPR            | OVAL (OTH          | HER DISTRI               | CT / INTER         | DISTRICT)            |                    |        |
| Show 10 v entries Search: |          |            |                     |                    |                          |                    |                      |                    |        |
| SL.<br>NO. 🎩              | DETAILS  | REMARKS    | REQUESTED<br>CIRCLE | ACCEPTED<br>CIRCLE | REQUESTED<br>SCHOOL      | ACCEPTED<br>SCHOOL | REQUESTED<br>NAME J† | ACCEPTED<br>NAME I | ACTION |
|                           |          |            | 051117005           |                    |                          |                    | TEACHER              |                    |        |

• After verify details the application WBBPE can back transfer data to DPSC SECRETARY level with proper reason and DPSC SECRETARY gets a notification mail regarding transfer

| REMARKS                              | ×  |
|--------------------------------------|----|
| REMARKS                              |    |
|                                      |    |
| Only 500 characters are allowed SAVE | ī. |

• Mutual transfer orders are generated after verification at WBBPE and notify by email.

| Successfully order issued. |           |            |                     |     |                    |         |                     |        |                    |      |                     |                  |    |        |
|----------------------------|-----------|------------|---------------------|-----|--------------------|---------|---------------------|--------|--------------------|------|---------------------|------------------|----|--------|
| мити                       | AL TRANS  | FER LIST F | OR APPF             | ROV | /AL (OTH           | IER     | DISTRICT            | - / IN | NTER DIS           | STRI | CT)                 |                  |    |        |
| Show 10 v entries          |           |            |                     |     |                    | Search: |                     |        |                    |      |                     |                  |    |        |
| SL.<br>NO. ↓               | DETAILS I | REMARKS I  | REQUESTED<br>CIRCLE | ļţ  | ACCEPTED<br>CIRCLE | ļţ      | REQUESTED<br>SCHOOL | ļţ     | ACCEPTED<br>SCHOOL | ļţ   | REQUESTED<br>NAME I | ACCEPTED<br>NAME | lt | ACTION |
|                            |           |            |                     |     | 1                  | No data | available in tabl   | e      |                    |      |                     |                  |    |        |